# Configurazione della decrittografia SSL sul modulo FirePOWER utilizzando ASDM (gestione integrata)

# Sommario

Introduzione Prerequisiti **Requisiti** Componenti usati Premesse Decrittografia SSL in uscita Decrittografia SSL in ingresso Configurazione per la decrittografia SSL Decrittografia SSL in uscita (Decrittografia - Abbandona) Passaggio 1. Configurare il certificato CA. Passaggio 2. Configurare il criterio SSL. Passaggio 3. Configurare i criteri di controllo di accesso Decrittografia SSL in ingresso (decrittografia - nota) Passaggio 1. Importare il certificato e la chiave del server. Passaggio 2. Importare il certificato CA (facoltativo). Passaggio 3. Configurare il criterio SSL. Passaggio 4. Configurare i criteri di controllo di accesso. Verifica Risoluzione dei problemi Informazioni correlate

# Introduzione

In questo documento viene descritta la configurazione della decrittografia SSL (Secure Sockets Layer) sul modulo FirePOWER con ASDM (On-Box Management).

# Prerequisiti

### Requisiti

Cisco raccomanda la conoscenza dei seguenti argomenti:

- Conoscenza del firewall ASA (Adaptive Security Appliance), ASDM (Adaptive Security Device Manager)
- Conoscenza dell'appliance FirePOWER
- Conoscenza del protocollo HTTPS/SSL

### Componenti usati

Le informazioni fornite in questo documento si basano sulle seguenti versioni software e hardware:

- Moduli ASA FirePOWER (ASA 5506X/5506H-X/5506W-X, ASA 5508-X, ASA 5516-X) con software versione 6.0.0 e successive
- Modulo ASA FirePOWER (ASA 5515-X, ASA 5525-X, ASA 5545-X, ASA 5555-X) con software versione 6.0.0 e successive

Le informazioni discusse in questo documento fanno riferimento a dispositivi usati in uno specifico ambiente di emulazione. Su tutti i dispositivi menzionati nel documento la configurazione è stata ripristinata ai valori predefiniti. Se la rete è operativa, valutare attentamente eventuali conseguenze derivanti dall'uso dei comandi.

**Nota:** Verificare che il modulo FirePOWER disponga di una licenza **Protect** per configurare questa funzionalità. Per verificare la licenza, selezionare **Configurazione > ASA FirePOWER Configuration > Licenza**.

### Premesse

Il modulo Firepower decrittografa e controlla le connessioni SSL in entrata e in uscita a esso reindirizzate. Una volta che il traffico è decriptato, le applicazioni tunneling come Facebook chat ecc, vengono rilevate e controllate. I dati decrittografati vengono ispezionati alla ricerca di minacce, filtri URL, blocchi di file o dati dannosi.

#### Decrittografia SSL in uscita

Il modulo firepower funge da proxy di inoltro per le connessioni SSL in uscita intercettando le richieste SSL in uscita e rigenerando un certificato per il sito che l'utente desidera visitare. L'autorità emittente è il certificato autofirmato Firepower. Se il certificato di firepower non fa parte di una gerarchia esistente o se non viene aggiunto alla cache del browser di un client, il client riceve un avviso mentre accede a un sito protetto. Il metodo Decrypt-Resignmethod viene utilizzato per eseguire la decrittografia SSL in uscita.

### Decrittografia SSL in ingresso

In caso di traffico in entrata verso un server Web o un dispositivo interno, l'amministratore importa una copia del certificato del server protetto e la chiave. Quando il certificato server SSL viene caricato sul modulo firepower e i criteri di decrittografia SSL sono configurati per il traffico in entrata, il dispositivo decrittografa e controlla il traffico mentre inoltra il traffico. Il modulo rileva quindi contenuti dannosi, minacce e malware che passano attraverso questo canale sicuro. Inoltre, il metodo Decrypt-Known Keymethod viene utilizzato per eseguire la decrittografia SSL in ingresso.

# Configurazione per la decrittografia SSL

Esistono due metodi per decrittografare il traffico SSL.

- Decrittografa Abbandona per traffico SSL in uscita
- Decrittografa Noto per il traffico SSL in entrata

#### Decrittografia SSL in uscita (Decrittografia - Abbandona)

Il modulo Firepower agisce come MITM (man-in-the-middle) per qualsiasi negoziazione SSL per i server SSL pubblici. Rinuncia al certificato del server pubblico con un certificato CA intermedio configurato nel modulo firepower.

Di seguito vengono riportati i tre passaggi per configurare la decrittografia SSL in uscita.

#### Passaggio 1. Configurare il certificato CA.

Configurare un certificato autofirmato o un certificato intermedio di una CA attendibile per la revoca del certificato.

#### Configurare il certificato CA autofirmato

Per configurare il certificato CA autofirmato, selezionare **Configurazione > Configurazione ASA Firepower > Gestione oggetti > PKI > CA interne** e fare clic su **Genera CA**. Il sistema richiede i dettagli del certificato CA. Come mostrato nell'immagine, compilare i dettagli in base alle proprie esigenze.

| ASA FirePOWER Configur 🗗 👎                                                                                                    | Configuration > ASA FirePOWER Configuration > Ob                        | ject Management > <u>PKI</u> > <u>Internal CAs</u> |
|----------------------------------------------------------------------------------------------------|-------------------------------------------------------------------------|----------------------------------------------------|
| Opject nanogement     Opject nanogement     Opject nanogement | Name                                                                    | Generate CA Import CA                              |
| With the set of the set of the set of the set of the set of the set of the set of the set of the set of the set of the sec of the sec of t | Generate Internal Certific                                              | ServerCA                                           |
| FileList     Gipher Suite List     Gipher Suite List     Gifter Suite List     Gifter Suite List     Gif  | Country Name (two-letter cod<br>State or Province:<br>Locality or City: | KA<br>Bangalore                                    |
| ···· 🖶 Trusted CAs<br>···· 🖶 External Certs<br>···· 🖶 Internal Certs<br>···· 🐥 Internal CA Groups<br>···· 🖧 Trusted CA Groups                                                                                                    | Organization:<br>Organizational Unit (Departme<br>Common Name:          | ent): TAC<br>serverCA.example.com                  |
| Internal Cert Groups     External Cert Groups     Local                                                                                                    |                                                                         |                                                    |
|                                                                                                    | Generate CSR                                                            | Generate self-signed CA Cancel                     |
| Site-to-Site VPN                                                                                                    |                                                                         |                                                    |

Fare clic su **Genera CA autofirmata** per generare il certificato CA interno. Fare quindi clic su **Generate CSR** per generare la richiesta di firma del certificato, che viene quindi condivisa con il

server CA per la firma.

#### Configurare il certificato CA intermedio

Per configurare il certificato CA intermedio firmato da un'altra CA di terze parti, selezionare Configurazione > ASA Firepower Configuration > Object Management > PKI > CA interne e fare clic su Importa CA.

Specificare il nome del certificato. Selezionare **Sfoglia** e carica il certificato dal computer locale oppure copiare e incollare il contenuto del certificato nell'opzione **Dati certificato**. Per specificare la chiave privata del certificato, sfogliare il file di chiave o copiare e incollare la chiave nell'opzione **Key**.

Se la chiave è crittografata, selezionare la casella di controllo **Crittografato** e specificare la password. Fare clic su **OK** per salvare il contenuto del certificato, come mostrato nell'immagine:

| Configuration > ASA FirePOWE                                                                                                    | R Configuration > Object Management > PKI > Internal CAs                                                                                                    |           |
|----------------------------------------------------------------------------------------------------|----------------------------------------------------------------------------------------------------|-----------|
| ASA FirePOWER Configuration                                                                                                    |                                                                                                    |           |
| Operation of the sector of the sector o | Generate CA                                                                                                    | Import CA |
| Port     Port    | Import Internal Certificate Authority         Name:       Intermediate-CA         Certificate Data or, choose a file:       Browse         CBMCS0ExEjAQBgNVBAcTCUJBTkdBTE9SRTEOMAwGA1UEChMFQ0ITQ08xDDAKBgNV         BASTA1RBQzEaMBgGA1UEAxMRQ0Euc2VydmVydGVzdC5jb20xIzAhBgkqhkiG9w0B         CQEWFGFkbWluQHNIcnZlcnRlc3QuY29tggkA9OflOUfXIF0wDAYDVR0TBAUwAwEB         /zANBgkqhkiG9w0BAQUFAAOBgQCXQME24zt0sKTzghQI5HuNWQl7NQK3Z55juVF         YY24BJinUUiW5mCAID1KSyG+Jx26QlbWRs4vwfl8Fq3Dct0kRg74Qp0zZS8l83F9         kuIpr+e7T+QifHbG4AzF5b2WGF4HUCxXjYTKtVHwbLuNeED5cAB38jL7Vso0cvg2         Biat1w==        END CERTIFICATE | ? ×       |
| Internal Certs                                                                                                    | Key or, choose a file:<br>i/DnuBs9S3UgPnN3xShcwMTg8N+1yWOTJnfIpar/0LpW4Eqn5izAEAcTzNmA4gR/<br>3XMII 18hCEI Ini Ivi 9D2N+4Tu7zHrbmUa6OA1gPNwi cf0Vf1wgAvag7XXAp5oA50wA                                                                                                    | •         |
| Evternal Cert Groune     III     Device Setup                                                                                                    | K554gAeItV1JC5dEXe9974K9nh7/hNG5B53S3gKuGGvQx+dDSilZy0J0RPzRnQmew<br>cNsbTQ3TGcdt6p58cJFsTWYZayvvQCbeJHOgNcGOUcfdlZ2/v6IoVC0wp+61KgZ7<br>jIgYPD5KzjJ5AX9BRKFXbsSAFJ3bSZ9Ztx/jFlvaMdjEUqqctEPP69Fav6z5dTDo<br>wFkMModFPe5Bol7WLTjKujyRLM0/p7bsM41Wdn4x1J2j2k+E9AWoXw+kGF9PwNBQ<br>23WVPp02U/20WTkv5dU0Md4mDPV/RkfbvLidb2D2/CZ5DWVFpuktryWOQA = =                                                                                                    |           |
| Firewall                                                                                                    | END RSA PRIVATE KEY                                                                                                    |           |
| Remote Access VPN                                                                                                    | Encrypted, and the password is:                                                                                                    |           |
| ASA FirePOWER Configuration                                                                                                    | ОК                                                                                                    | Cancel    |

Passaggio 2. Configurare il criterio SSL.

Il criterio SSL definisce l'azione di decrittografia e identifica il traffico su cui viene applicato il metodo di decrittografia Decrypt-Resign. Configurare le regole SSL multiple in base ai requisiti aziendali e ai criteri di sicurezza dell'organizzazione.

Per configurare il criterio SSL, selezionare **Configure > ASA FirePOWER Configuration > Policies > SSL** (Configurazione ASA FirePOWER > Criteri > SSL), quindi fare clic su **Add Rule** (Aggiungi regola).

Nome: specificare il nome della regola.

Azione: specificare l'azione come **Decrittografa - Abbandona** e scegliere il certificato CA dall'elenco a discesa configurato nel passaggio precedente.

Definire le condizioni nella regola per far corrispondere il traffico in quanto sono disponibili più opzioni (zona, rete, utenti e così via), specificate per definire il traffico da decrittografare.

Per generare gli eventi di decrittografia SSL, abilitare l'opzione di **registrazione** all**'accesso**, come mostrato nell'immagine:

| O O ASA FirePOWER Configurat | O O Configuration > ASA FirePOWER Configuration > Policies > SSL                                         |   |
|------------------------------|----------------------------------------------------------------------------------------------------|---|
| V Dolicies                   |                                                                                                    |   |
| Access Control Policy        | Default SSL Policy                                                                                       |   |
| Intrusion Policy             |                                                                                                    |   |
| 🖻 Files                      | SSL Policy                                                                                               |   |
| 🔒 SSL                        |                                                                                                    |   |
| 🔯 Actions Alerts             | N I                                                                                                    |   |
| 🚨 Identity Policy            | Rules Trusted CA Certificates Undecryptable Actions                                                      |   |
| DNS Policy                   | Add Coheney Add Bule Search Buler                                                                        | ~ |
| 🕨 📕 Device Management        | Add Category     Add Category     Add Category     Add Category     Add Category                         | ~ |
| 🕨 🧒 Object Management        | Add Pulo                                                                                                 | _ |
| 🕨 🏠 Local                    | Adu kule                                                                                                 | ` |
| System Information           |                                                                                                    |   |
| 📑 Updates                    | Name Outboound_SSL_Decrypt                                                                               |   |
| Licenses                     | Action 🛗 Decrypt - Resign 🗸 with ServerCA 🗸 C 🖸 Replace Key                                              |   |
| Tools                        |                                                                                                    |   |
| 🕨 🔩 Integration              | Zones Networks Users Applications Ports Category Certificate DN Cert Status Cipher Suite Version Logging |   |
|                              | Available Networks 🏷 🙆 Source Networks (1) Destination Networks (0)                                      |   |
|                              | Search by name or value                                                                                  |   |
|                              |                                                                                                    |   |
|                              | Networks Geolocation                                                                                     |   |
|                              | Private Networks                                                                                         |   |
|                              | Add to                                                                                                   |   |
|                              | Source                                                                                                   |   |
|                              | Add to                                                                                                   |   |
|                              | Destination                                                                                              |   |
|                              |                                                                                                    |   |
|                              |                                                                                                    |   |
|                              |                                                                                                    |   |
|                              |                                                                                                    |   |
| Bevice Setup                 | Enter an IP address Add Enter an IP address Add                                                          |   |
| Firewall                     |                                                                                                    |   |
|                              | Alu Calica                                                                                               | _ |
| Kemote Access VPN            |                                                                                                    |   |
| Site-to-Site VPN             |                                                                                                    |   |
|                              | No data to display 🔣 🐇 Page 1 🛛 of 1 为 💓 🖉                                                               | ; |
| ASA FirePOWER Configur       |                                                                                                    |   |

Fare clic su Add per aggiungere la regola SSL.

Fare clic su Store ASA Firepower Changes per salvare la configurazione del criterio SSL.

#### Passaggio 3. Configurare i criteri di controllo di accesso

Dopo aver configurato il criterio SSL con le regole appropriate, è necessario specificare il criterio SSL nel controllo di accesso per implementare le modifiche.

Per configurare il criterio di controllo dell'accesso, selezionare **Configurazione > Configurazione di** ASA Firepower > Criteri > Controllo dell'accesso.

Fare clic su **None** (Nessun criterio **SSL**) oppure selezionare **Advanced** (Avanzate) > **SSL Policy Setting** (Impostazione criterio SSL). Specificare il criterio SSL dall'elenco a discesa e fare clic su OK per salvarlo, come mostrato nell'immagine:

| O O ASA FirePOWER Configurat | Configuration > ASA FirePOWER Configuration > Policies > Access C | ontrol I |
|------------------------------|-------------------------------------------------------------------|----------|
| ▼                            |                                                                   |          |
| E Access Control Policy      | ASA ASA FirePOWER                                                 |          |
| Intrusion Policy             |                                                                   |          |
| 💾 Files                      | Default Allow All Traffic                                         |          |
| 🔒 SSL                        |                                                                   |          |
| 🔯 Actions Alerts             | Enter a description                                               |          |
| 💄 Identity Policy            |                                                                   |          |
| DNS Policy                   |                                                                   |          |
| 🕨 📕 Device Management        |                                                                   |          |
| 🕨 🧒 Object Management        |                                                                   |          |
| 🕨 🏠 Local                    | Identity Policy: None SSL Policy: None                            |          |
| ன System Information         |                                                                   |          |
| 📑 Updates                    | Rules Security Intelligence HTTP Responses Advanced               |          |
| Licenses                     | General Settings                                                  | Ø        |
| Tools                        |                                                                   |          |
| Integration                  | Maximum URL characters to store in connection events              | 1024     |
|                              | Allow an Interactive Block to bypass blocking for (seconds)       | 600      |
|                              | Retry U SSL Policy to use for inspecting encrypted ? ×            | Yes      |
|                              | connections                                                       | Vac      |
|                              | Inspect                                                           | Tes      |
|                              | Identit Default SSL Policy                                        | Ø        |
|                              | Identit Revert to Defaults OK Cancel                              | None     |
|                              | SSL Policy Settings                                               | Ø        |
|                              | SSL Policy to use for inspecting encrypted connections            | None     |

Clic Archivia modifiche ASA Firepower per salvare la configurazione del criterio SSL.

Ènecessario distribuire i criteri di controllo di accesso al sensore. Prima di applicare il criterio, è possibile che i **criteri di controllo di accesso non siano aggiornati** sul modulo. Per distribuire le modifiche al sensore, fare clic su **Distribuisci** e selezionare l'opzione **Distribuisci modifiche FirePOWER. Verificare le modifiche apportate e fare clic su Distribuisci.** 

**Nota:** Nella versione 5.4.x, se è necessario applicare la policy di accesso al sensore, fare clic su **Apply ASA FirePOWER Changes** (Applica modifiche FirePOWER ASA).

Nota: Selezionare Monitoraggio > Monitoraggio di ASA Firepower > Stato task. È quindi necessario richiedere le modifiche alla configurazione per assicurarsi che l'attività sia stata completata.

### Decrittografia SSL in ingresso (decrittografia - nota)

Il metodo Decrittografia SSL in entrata (Decrypt-Known) viene utilizzato per decrittografare il traffico SSL in entrata per il quale sono stati configurati il certificato server e la chiave privata. È necessario importare il certificato del server e la chiave privata nel modulo Firepower. Quando il traffico SSL colpisce il modulo Firepower, lo decrittografa ed esegue l'ispezione sul traffico decrittografato. Dopo l'ispezione, il modulo Firepower crittografa nuovamente il traffico e lo invia al server.

Di seguito vengono riportati i quattro passaggi per configurare la decrittografia SSL in uscita:

#### Passaggio 1. Importare il certificato e la chiave del server.

Per importare il certificato e la chiave del server, selezionare **Configurazione > ASA Firepower Configuration > Object Management > PKI > Internal Certs** (Configurazione > ASA Firepower > Gestione oggetti > PKI > Certificati interni), quindi fare clic su **Add Internal Cert** (Aggiungi certificato interno).

Come illustrato nell'immagine, specificare il nome del certificato. Selezionare **Sfoglia** per selezionare il certificato dal computer locale oppure copiare e incollare il contenuto del certificato nei **dati** del **certificato**. Per specificare la chiave privata del certificato, sfogliare il file di chiave o copiare e incollare la chiave nell'opzione **Chiave**.

Se la chiave è crittografata, selezionare la casella di controllo **Encrypted** e specificare la password, come mostrato nell'immagine:

| O O ASA FirePOWER Configurat | O O Configuration > ASA FirePOWER Configuration > Object Management > PKI > Internal Certs                                           |
|------------------------------|----------------------------------------------------------------------------------------------------|
| Application Filters          |                                                                                                    |
| VRL                          | Add Internal Cort                                                                                                    |
| GeoLocation                  |                                                                                                    |
| 🤦 Variable Set               | Na Add Known Internal Certificate ? ×                                                                                                |
| SecurityIntelligence         |                                                                                                    |
| Sinkhole                     | Name: web.servertest.com                                                                                                    |
| 📝 FileList                   |                                                                                                    |
| 💮 Cipher Suite List          | Certificate Data or, choose a file: Browse                                                                                           |
| 🕨 🎒 Distinguished Name       | nzANBakahkiG9w0BAQEFAAQBiQAwaYkCaYEA0uciKK9ofSyrAbYkSKC/nvy2a7Mi                                                                     |
| 🔻 🔦 РКІ                      | RHbV0ÜEK+2a5u5fDvZIRURHHBEbFp+SV0E7ak7PljdXd/sB4nhvvfPe4FN65IurN                                                                     |
| 🖶 Internal CAs               | mjzYywUy4zi8u5z0r/9YhNJoz/2I2dvR4uZIPA9AQqXyveCCZ/OCQmFQ0rP6+qbk                                                                     |
| 🖶 Trusted CAs                | Lrcyns+IrbHTJhge0Z2HC/XJmYwyJXhBuEavUgax-GhO99iNCOlo0iPIGFJnagBt                                                                     |
| 🖶 External Certs             | Ftl7ohmI/F544x75fm17t3XwfZF/VA2GhG3W3QGFKHCA0U7CBaU78jCVBa9CTKOG                                                                     |
| 😝 Internal Certs             | u8ceNhyAxU7MogAXN0ecqCW88w==                                                                                                    |
| 🐥 Internal CA Groups         |                                                                                                    |
| 👫 Trusted CA Groups          |                                                                                                    |
| 🔥 Internal Cert Group:       | Key or, choose a file: Browse                                                                                                    |
| 🔒 External Cert Group        | BEGIN RSA PRIVATE KEY                                                                                                    |
| ▶ 🏦 Local                    | MIICXAIBAAKBgQDSSyMor2h9LkSBtiRIoL+e/LaDsyNEdtXRQQr7Zrm7l809khFR                                                                     |
| System Information           | mip/Yi729Hi5nIB00BCne/HiTW81CV4K6yf6nUT418kt/3AXEGC6k0IDAOAB                                                                         |
| dupdates                     | AoGBAJ+XOAu5cCAIhP6ujZZHzbjJEnNmQvGz2uiVh3HlsfY6SWxR87ic8zRROZBq                                                                     |
| 🛂 Licenses                   | cNNIWC4cm0BQ7cOwcZVzHi46ZZhEqrQOEeBr04B2BHwLZUFWergZnsna2sUbdsJ9                                                                     |
| 🔻 🚔 Tools                    | +filzEJWX4LgmXk8N887DkVC3fHVY5220fSVCal2C0AGbXN4BAKEA+fik0e10gX02<br>Pamzaf68lan4k/1WhaRib72DMV2PSVC7DNbhRfbv/thraG1ViG1Fr4bit2SFP5v |
| Backup Restore               | d7QmDkGwyQJBANeOlVWWjBPuFCLQjYL04c66km9vzGgLDHjGc4gOING1iFlCrQt1                                                                     |
| Cabaduling                   |                                                                                                    |
|                              | Encrypted, and the password is:                                                                                                    |
| A Device Setup               |                                                                                                    |
|                              | Store ASA FirePOWER Changes Cancel                                                                                                   |
|                              |                                                                                                    |

Fare clic su Store ASA FirePOWER Changes per salvare il contenuto del certificato.

#### Passaggio 2. Importare il certificato CA (facoltativo).

Per i certificati server firmati da un certificato CA intermedio interno o radice, è necessario importare la catena interna di certificati CA nel modulo firepower. Al termine dell'importazione, il modulo firepower è in grado di convalidare il certificato del server.

Per importare il certificato CA, selezionare Configurazione > Configurazione ASA Firepower > Gestione oggetti > CA attendibili e fare clic su Aggiungi CA attendibile per aggiungere il certificato CA.

#### Passaggio 3. Configurare il criterio SSL.

Il criterio SSL definisce l'azione e i dettagli del server per cui si desidera configurare il metodo Decrypt-known per decrittografare il traffico in entrata. Se si dispone di più server interni, configurare più regole SSL in base a server diversi e al traffico che gestiscono.

Per configurare il criterio SSL, selezionare **Configura > Configurazione ASA FirePOWER > Criteri > SSL** e fare clic su **Aggiungi regola**.

Nome: specificare il nome della regola.

**Azione:** specificare l'azione come **Decrittografa - nota** e scegliere il certificato CA dall'elenco a discesa configurato nel passaggio precedente.

Definire la condizione in modo che corrisponda a queste regole, poiché sono disponibili più opzioni (rete, applicazione, porte e così via) specificate per definire il traffico interessante del server per il quale si desidera abilitare la decrittografia SSL. Specificare la CA interna nella scheda CA attendibili selezionate nella scheda Certificato CA attendibili.

Per generare gli eventi di decrittografia SSL, abilitare l'opzione di registrazione all'accesso.

| ○ ○ ○ ASA FirePOWER Configurat   | ○ ○ ○ Configuration >   | ASA FirePOWER Co  | nfiguration   | > Policies : | > <u>SSL</u>       |             |                  |         |                   |            |
|----------------------------------|-------------------------|-------------------|---------------|--------------|--------------------|-------------|------------------|---------|-------------------|------------|
| Vertical Policies                |                         |                   |               |              |                    |             |                  |         |                   |            |
| 3 Access Control Policy          | Default SSL Po          | licy              |               |              |                    |             |                  |         |                   |            |
| V S Intrusion Policy             | SSL Policy              |                   |               |              |                    |             |                  |         |                   |            |
| Intrusion Policy                 | ,                       |                   |               |              |                    |             |                  |         |                   |            |
| 🔊 Rule Editor                    |                         |                   |               |              |                    |             |                  |         |                   |            |
| Files                            |                         |                   |               | -            |                    |             |                  |         |                   |            |
| Actions Alerts                   | Rules Trusted CA Cert   | ificates Undecryp | table Actions | 5            |                    |             |                  |         |                   |            |
| Actions Alerts A Identity Policy | Add Bule                |                   |               |              |                    |             |                  |         |                   | 2 X        |
| DNS Policy                       | Add Rule                |                   |               |              |                    |             |                  |         |                   |            |
| Device Management                | Name Web Server Decr    | vnt               |               |              | Enabled            | т           | nsert below rule |         | ¥ 1               |            |
| 🔻 🧒 Object Management            |                         | , pr              |               |              |                    |             | below rule       |         |                   |            |
| 🕨 🔮 Network                      | Action 🔂 Decrypt - Know | wn Key 💙 wit      | h web.serve   | ertest.com   |                    | Edit        |                  |         |                   |            |
| ▶ 🗩 Port                         | Zones Networks          | Lisers Applicati  | De Porte      | Category     | Certificate DN     | Cert Status | Cipher Suite     | Version |                   | Logging    |
| Security Zones                   |                         | Applicati         |               | cutegory     | Continente Di      |             | cipiter build    | Verbion |                   | Logging    |
| Y Application Filters            | Available Networks C    |                   |               |              | Source Networks    | (0)         |                  | Destina | tion Networks (1) |            |
|                                  | Search by name or value | 16                |               |              | any                |             |                  | 2 192   | .168.10.5/32      | <u> </u>   |
| Variable Set                     | Networks                | Geolocatio        | ·             |              |                    |             |                  |         |                   |            |
| SecurityIntelligence             | Private Networks        | 1                 |               |              |                    |             |                  |         |                   |            |
| Sinkhole                         |                         |                   |               | Add to       |                    |             |                  |         |                   |            |
| FileList                         |                         |                   |               | Source       |                    |             |                  |         |                   |            |
| 🔅 Cipher Suite List              |                         |                   |               | Add to       |                    |             |                  |         |                   |            |
| Ø Distinguished Name             |                         |                   |               |              |                    |             |                  |         |                   |            |
| 🔻 🔍 РКІ                          |                         |                   |               |              |                    |             |                  |         |                   |            |
| 🖶 Internal CAs                   |                         |                   |               |              |                    |             |                  |         |                   |            |
| Trusted CAs                      |                         |                   |               |              |                    |             |                  |         |                   |            |
| 🐸 External Certs                 |                         |                   |               |              |                    |             |                  |         |                   |            |
|                                  |                         |                   |               |              | Enter an IP addres | s           | Add              | Enter a | n IP address      | Add        |
| Device Setup                     |                         |                   |               |              |                    |             |                  |         |                   | Add Cancel |

Fare clic su Add per aggiungere la regola SSL.

E quindi fare clic su Store ASA Firepower Changes per salvare la configurazione del criterio SSL.

Passaggio 4. Configurare i criteri di controllo di accesso.

Dopo aver configurato il criterio SSL con le regole appropriate, è necessario specificare il criterio SSL nel controllo di accesso per implementare le modifiche.

Per configurare il criterio di controllo dell'accesso, selezionare **Configurazione > Configurazione di** ASA Firepower > Criteri > Controllo dell'accesso.

Fare clic sull'opzione **None** accanto a **SSL Policy** (Criterio SSL) oppure selezionare **Advanced** (Avanzate) > SSL Policy Setting (Impostazione criterio SSL), specificare il criterio SSL dall'elenco

a discesa e fare clic su OK per salvarlo.

Clic Archivia modifiche ASA Firepower per salvare la configurazione del criterio SSL.

Ènecessario distribuire i criteri di controllo di accesso. Prima di applicare il criterio, è possibile visualizzare un'indicazione relativa ai criteri di controllo di accesso non aggiornata nel modulo. Per distribuire le modifiche al sensore, fare clic su **Distribuisci** e scegliere l'**opzione Distribuisci modifiche FirePOWER. Verificare le modifiche apportate e fare clic su Distribuisci** nella finestra popup.

**Nota:** Nella versione 5.4.x, se è necessario applicare la policy di accesso al sensore, fare clic su **Apply ASA FirePOWER Changes** (Applica modifiche FirePOWER ASA).

Nota: Selezionare Monitoraggio > Monitoraggio di ASA Firepower > Stato task. È quindi necessario richiedere le modifiche alla configurazione per assicurarsi che l'attività sia stata completata.

### Verifica

Fare riferimento a questa sezione per verificare che la configurazione funzioni correttamente.

 Per la connessione SSL in uscita, dopo aver esplorato un sito Web SSL pubblico dalla rete interna, il sistema visualizza un messaggio di errore del certificato. Controllare il contenuto del certificato e verificare le informazioni sulla CA. Viene visualizzato il certificato CA interno configurato nel modulo Firepower. Accettare il messaggio di errore per sfogliare il certificato SSL. Per evitare la visualizzazione del messaggio di errore, aggiungere il certificato CA all'elenco delle CA attendibili del browser.

C Q Search

х

Certificate Viewer:"www.cisco.com"

<u>G</u>eneral <u>D</u>etails

| Could not verify this cer | rtificate because the issuer is unknown.                    |
|---------------------------|-------------------------------------------------------------|
| Issued To                 |                                                             |
| Common Name (CN)          | www.cisco.com                                               |
| Organization (O)          | Cisco Systems                                               |
| Organizational Unit (OU)  | ATS                                                         |
| Serial Number             | 14:5E:8D:FB:06:DA:C6:55                                     |
| Issued By                 |                                                             |
| Common Name (CN)          | serverCA.example.com                                        |
| Organization (O)          | TAC                                                         |
| Organizational Unit (OU)  | TAC                                                         |
| Period of Validity        |                                                             |
| Begins On                 | Thursday, January 28, 2016                                  |
| Expires On                | Monday, January 29, 2018                                    |
| Fingerprints              |                                                             |
| SHA-256 Fingerprint       | 6C:66:D8:0E:52:5D:9D:D8:74:2F:A6:92:7F:31:E7:39:            |
|                           | F2:E8:C7:B8:66:02:BC:A4:AF:F1:AB:92:56:B3:03:D7             |
| SHA1 Fingerprint          | 9B:47:5B:E4:9D:2B:16:0D:FA:63:93:B1:53:F3:2D:6A:13:48:8E:ED |

 Controllare gli eventi di connessione per verificare quali criteri SSL e la regola SSL sono interessati dal traffico. Selezionare Monitoraggio > ASA FirePOWER Monitoring > Real-Time Eventing. Selezionare un evento e fare clic su Visualizza dettagli. Verificare le statistiche di decrittografia SSL.

| Filter Conr<br>ASA f<br>Reas<br>Receiv<br>6/7/16 | Inection Event Allo<br>FirePOWER firewall connect<br>son:<br>Event Details<br>Initiator<br>Initiator IP | w                                                | Besponder                          | Time: Wed 6/7/16 6:            | 29:10 AM (IST) to       | Wed 6/7/16 6:29:11 AM (IST)        |
|--------------------------------------------------|----------------------------------------------------------------------------------------------------|--------------------------------------------------|------------------------------------|--------------------------------|-------------------------|------------------------------------|
| Re     Receive     6/7/16                        | <b>Event Details</b><br>Initiator<br>Initiator IP                                                       |                                                  | Bornondor                          |                                |                         |                                    |
| <b>Receiv</b><br>6/7/16                          | <b>Initiator</b><br>Initiator IP                                                                        |                                                  | Pospondor                          |                                |                         |                                    |
| 6/7/16                                           | Initiator IP                                                                                            |                                                  | Responder                          |                                | Traffic                 |                                    |
|                                                  |                                                                                                    | 192.168.20.50 🥖                                  | Responder IP                       | 72.163.10.10 🦯                 | Ingress Security        | not available                      |
| 6/7/16                                           | Initiator Country and<br>Continent                                                                      | not available                                    | Responder Country and<br>Continent | not available                  | Zone<br>Egress Security | not available                      |
|                                                  | Source Port/ICMP Type                                                                                   | 56715                                            | Destination Port/ICMP              | 443                            | Zone                    | incido                             |
| 6/7/16                                           | User                                                                                                    | Special Identities/No<br>Authentication Required | LIRI                               | http://www.aires.com           | Egress Interface        | outside                            |
|                                                  |                                                                                                    | Automoted                                        | URL Catagony                       | nttps://cisco-tags.cisco.com / | TCP Flags               | 0                                  |
| 6/7/16                                           | Transaction                                                                                             |                                                  | URL Category                       | Pisk unknown                   | NetBIOS Domain          | not available                      |
| 6/7/16                                           | Initiator Packets                                                                                       | 4.0                                              | HTTP Response                      | 0                              |                         |                                    |
| 0///10                                           | Responder Packets                                                                                       | 9.0                                              | ППП Ксаронас                       | 0                              | DNS                     |                                    |
| 6/7/16                                           | Total Packets                                                                                           | 13.0                                             | Application                        |                                | DNS Query               | not available                      |
| 0,7,20                                           | Initiator Bytes                                                                                         | 752.0                                            | Application                        | HTTPS                          | Sinkhole                | not available                      |
| 6/7/16                                           | Responder Bytes                                                                                         | 7486.0                                           | Application Categories             | network protocols/services     | View more               |                                    |
|                                                  | Connection Bytes                                                                                        | 8238.0                                           | Application Tag                    | opens port                     |                         |                                    |
| 6/7/16                                           |                                                                                                    |                                                  | Client Application                 | SSL client                     | SSL                     |                                    |
|                                                  | Policy                                                                                                  |                                                  | Client Version                     | not available                  | SSL Status              | Decrypt (Resign)                   |
| 6/7/16                                           | Policy                                                                                                  | Default Allow All Traffic                        | Client Categories                  | web browser                    | SSL Policy              | Default SSL Policy                 |
| C 17 11 C                                        | Firewall Policy Rule/SI                                                                                 | Intrusion_detection                              | Client Tag                         | SSL protocol                   | SSL Rule                | Outboound_SSL_Decrypt              |
| 6/7/16                                           | Manitar Dulas                                                                                           | net suslishis                                    | Web Application                    | Cisco                          | SSL Version             | TLSv1.0                            |
| 6/7/16                                           | Monitor Kules                                                                                           | not available                                    | Web App Categories                 | web services provider          | SSL Cipher Suite        | TLS_DHE_RSA_WITH_AES_256_CB<br>SHA |
| -,-,-                                            | ISE Attributes                                                                                          |                                                  | Web App Tag                        | SSL protocol                   | SSL Certificate         | Valid                              |
| 6/7/16                                           | End Point Profile Name                                                                                  | not available                                    | Application Risk                   | Medium                         | Status                  |                                    |

- Verificare che la distribuzione dei criteri di controllo di accesso venga completata correttamente.
- Verificare che i criteri SSL siano inclusi nei criteri di controllo di accesso.
- Verificare che i criteri SSL contengano regole appropriate per la direzione in entrata e in uscita.
- Verificare che le regole SSL contengano la condizione corretta per definire il traffico di interesse.
- Monitorare gli eventi di connessione per verificare il criterio SSL e la regola SSL.
- Verificare lo stato di decrittografia SSL.

# Risoluzione dei problemi

Al momento non sono disponibili informazioni specifiche per la risoluzione dei problemi di questa configurazione.

## Informazioni correlate

Documentazione e supporto tecnico – Cisco Systems